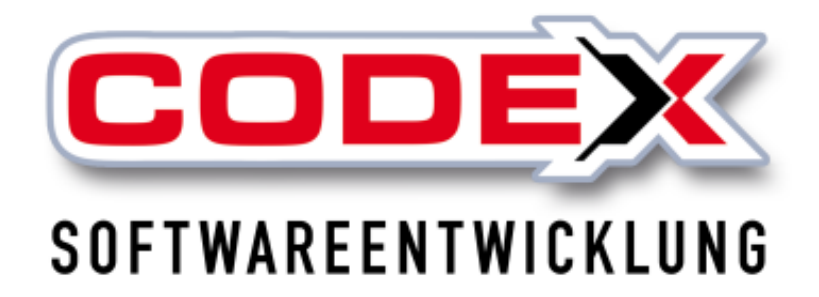

# Kurzeinweisung

# WinControl

© Codex GmbH Stand 2025

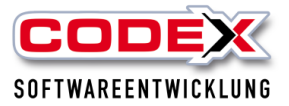

### Inhaltsverzeichnis

| Einleitung                         | 3  |
|------------------------------------|----|
| Voraussetzungen                    | 4  |
| Starten des Programms              | 4  |
| Geräte anlegen                     | 5  |
| Bearbeiten von Geräten             | 7  |
| Gerät löschen                      | 8  |
| Sperrzeiten für Geräte             | 9  |
| Auslagern von Geräten              | 10 |
| Einlagern von Geräten              | 13 |
| Mehrere Geräte ein- oder auslagern | 14 |
| -                                  |    |

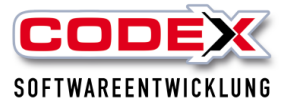

# Einleitung

Die in dieser Kurzeinweisung enthaltenen Angaben und Daten können ohne vorherige Ankündigung geändert werden. Die in den Beispielen verwendeten Namen und Daten sind frei erfunden, soweit nichts anderes angegeben ist. Ohne ausdrückliche schriftliche Erlaubnis der Codex GmbH darf kein Teil dieser Unterlagen für irgendwelche Zwecke vervielfältigt oder übertragen werden, unabhängig davon, auf welche Art und Weise oder mit welchen Mitteln, elektronisch oder mechanisch, dies geschieht.

#### Einschränkung der Gewährleistung

Für die Richtigkeit des Inhalts dieses Handbuchs wird keine Garantie übernommen. Für Hinweise auf Fehler sind wir jederzeit dankbar.

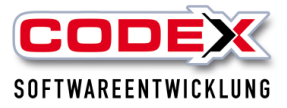

## Voraussetzungen

Sie müssen das Jahresupdate 2023 installiert haben. Das WinControl ist ein zusätzliches Produkt im neuen WinPlaner. Sollten Sie unseren neuen WinPlaner noch nicht einsetzen, nehmen Sie bitte Kontakt mit uns auf.

### Starten des Programms

Das Programm WinControl kann auf zwei Wegen gestartet werden:

1. Vom Desktop aus

Auf Ihrem Desktop befindet sich das Logo wie nachfolgend abgebildet:

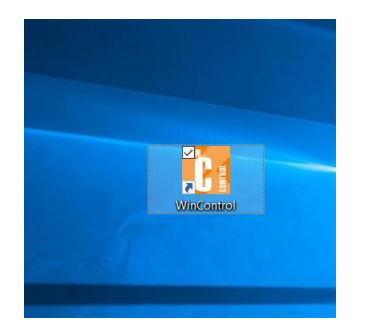

2. Vom WinPlaner aus

Im WinPlaner befindet sich das Logo in der Menüleiste wie nachfolgend abgebildet:

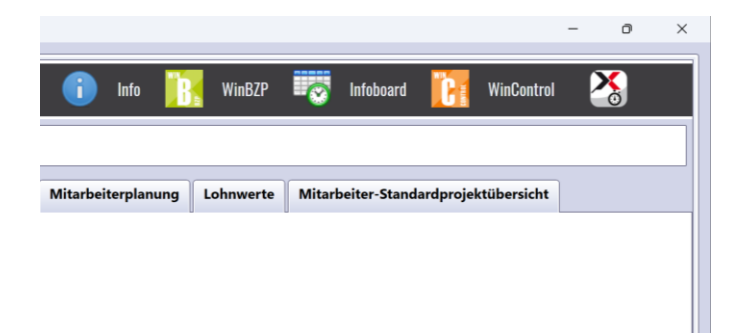

Durch einen Doppelklick mit der Maus öffnet sich WinControl (siehe nachfolgende Abbildung):

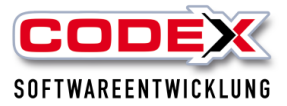

| 💽 WinCo | ntrol (derzeit sind 56 Ger | äte registriert) | - Mandant: Wi | ndach Professional S | QL (001)     |                    |                              |         |          |                             | - 0 ×                              |
|---------|----------------------------|------------------|---------------|----------------------|--------------|--------------------|------------------------------|---------|----------|-----------------------------|------------------------------------|
| COD     | WinControl S               | uchbegriff:      |               | <b>×</b> 🖉           | Bearbeiten 🚽 | 🕨 Neu 🔀 Lösc       | hen 🔒 Sperrzeiten 🚔 C        | Drucken | i) Info  | o 🔀 Konfiguration 😈 Beenden |                                    |
| Ausw.   | Aktion                     | Geräte-Nr        | Foto          | Bezeichnung          | Serien-Nr    | Ausgabe am         | Ausgabe an                   | Projekt | Defekt   | Notizen                     | nächste Aktualisierung in 3 Min. 🥥 |
|         | 🍐 Einlagern                | 1                | RE            | Aggregat             | 48BC679351   | 28.05.2020 (10:55) | Müller-Lüdenscheid, Heribert |         |          | Vergaser verstopft          | ausgewählte Geräte:                |
|         | 🃤 Auslagern                | 2                |               | Hilti 1              |              |                    |                              |         | <b>~</b> |                             | Auswahl löschen                    |
|         | 🍐 Einlagern                | 3                | 1             | Hilti 2              |              | 31.01.2018 (00:00) | Maier, Karl                  |         |          |                             | Geräte einlagern                   |
|         | 📤 Auslagern                | 4                |               | Hebebühne            |              |                    |                              |         |          |                             |                                    |
|         | 📤 Auslagern                | 5                | <b>X</b>      | Dachschneider        |              |                    |                              |         |          |                             | Barcode-Scan abschließen           |
|         | 🍐 Einlagern                | 6                | 7             | Abkantbank           |              | 31.01.2018 (00:00) | Löwe, Klaus                  |         |          |                             | Barcode-Speicher löschen           |
|         | 🃤 Auslagern                | 7                | )<br>E        | Wassersauger         |              |                    |                              |         |          |                             | kein Barcode-Scanner erkannt       |
|         | 🍐 Auslagern                | 8                | -             | Anhänger             |              |                    |                              |         |          |                             |                                    |
|         | 🍐 Einlagern                | 9                |               | Anhänger 2           |              | 12.04.2016 (10:44) | Müller-Lüdenscheid, Heribert |         |          |                             |                                    |
|         | 📤 Auslagern                | 10               |               | Bauaufzug            |              |                    |                              |         |          | alle 6 Monate Wartung       | Geräte-Übersicht                   |
|         | 📤 Auslagern                | 11               |               | Testmaschine         |              |                    |                              |         |          |                             | Protokoll (Historie)               |
| (4)     | <ul> <li>1 2</li> </ul>    | 34               | 5 🕑           | ۲                    |              |                    |                              |         |          |                             | Seite <b>1</b> von 5               |
|         | alender                    |                  |               |                      |              |                    |                              |         |          |                             |                                    |

## Geräte anlegen

Geräte die im neuen WinPlaner angelegt werden, erscheinen ebenfalls im WinControl. Umgekehrt erscheinen Geräte die Sie im WinControl angelegt haben ebenfalls im neuen WinPlaner. Wenn Sie ein neues Gerät anlegen möchten, klicken Sie mit der Maus auf "Neu" in der Menüleiste (siehe nachfolgende Abbildung):

| WinCor | ntrol (derzeit sind 56 G | ieräte registriert) | - Mandant: Wi | ndach Professional | SQL (001)   |                    |                |
|--------|--------------------------|---------------------|---------------|--------------------|-------------|--------------------|----------------|
| COD    | WinControl               | Suchbegriff:        |               | 🗙 🛃                | Bearbeite 🗧 | 🕨 Neu 🤰 Lösc       | hen 🤷 Sperr.   |
| Ausw.  | Aktion                   | Geräte-Nr           | Foto          | Bezeichnung        | Serien-Nr   | Ausgabe am         | Ausgabe an     |
|        | 📥 Einlagern              | 1                   |               | Aggregat           | 48BC679351  | 28.05.2020 (10:55) | Müller-Lüdensc |
|        | 🍐 Auslagern              | 2                   |               | Hilti 1            |             |                    |                |
|        | 📥 Einlagern              | 3                   | 1             | Hilti 2            |             | 31.01.2018 (00:00) | Maier, Karl    |
|        | 📤 Auslagern              | 4                   |               | Hebebühne          |             |                    |                |

Danach öffnet sich folgende Maske:

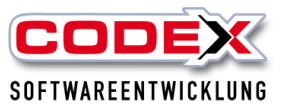

| 🚺 Gerät bearbeiten |                    | - 0                                   | ×                    |
|--------------------|--------------------|---------------------------------------|----------------------|
|                    | Geräte-Nr.:        | - 12                                  | +                    |
|                    | Bezeichnung:       |                                       |                      |
| Bild zuordnen      | Defekt Notizen:    |                                       |                      |
|                    | Anschaffungsdatum: | 20.12.2017                            | <sup>1</sup> 81<br>7 |
|                    | Serien-Nr.:        |                                       |                      |
|                    | Bezugs-Quelle:     |                                       |                      |
|                    | Garantie-Ende:     | 31.12.2099                            | <sup>1</sup> 81<br>7 |
|                    | Zubehör:           |                                       |                      |
|                    | Barcode:           |                                       |                      |
| 🖌 OK 💥 Ab          | brechen            | Barcode in die Zwischenablage kopiere | <u>n</u>             |

Die Gerätenummer wird automatisch vorgeschlagen. In der Bezeichnung wird die Gerätebezeichnung eingegeben. Zusätzlich können Sie Notizen zum Gerät erfassen. Mit einem Klick auf "Bild zuordnen" wird ein von uns hinterlegtes Bildverzeichnis geöffnet. Hier können Sie ein Bild auswählen oder ein selbst erstelltes Bild dem Gerät zuweisen. So können Ihre Eingaben beispielsweise aussehen (siehe nachfolgende Abbildung)

| 🚺 Gerät bearbeiten |                    | — C                               | ×                              |  |
|--------------------|--------------------|-----------------------------------|--------------------------------|--|
| 0.40 A.            | Geräte-Nr.:        | -                                 | 10 +                           |  |
|                    | Bezeichnung:       | Bauaufzug                         |                                |  |
| Bild zuordnen      | Defekt Notizen:    | alle 6 Monate Wartung             |                                |  |
|                    | Anschaffungsdatum: | 01.01.2000                        | <sup>t</sup> #1<br>7           |  |
|                    | Serien-Nr.:        |                                   |                                |  |
|                    | Bezugs-Quelle:     |                                   |                                |  |
|                    | Garantie-Ende:     | 01.01.2000                        | <sup>t<sub>a</sub>t</sup><br>7 |  |
|                    | Zubehör:           |                                   |                                |  |
|                    | Barcode:           |                                   |                                |  |
| 🖌 OK 🛛 💥 Abb       | prechen            | Barcode in die Zwischenablage kop | ieren                          |  |

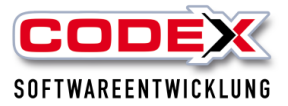

Mit einem Klick auf OK wird das Gerät gespeichert.

## Bearbeiten von Geräten

Geräte die bereits erfasst sind, können jederzeit bearbeitet werden. Dazu klicken Sie mit der Maus auf das Gerät das Sie bearbeiten wollen. Danach klicken Sie mit der Maus in der Menüleiste auf "Bearbeiten" (siehe nachfolgende Abbildung):

| C WinCo | ntrol (derzeit sind 56 Ger | äte registriert) | - Mandant: Wi | ndach Professional SI | QL (001)   |                    |                              |           |          |                             | - a ×                              |
|---------|----------------------------|------------------|---------------|-----------------------|------------|--------------------|------------------------------|-----------|----------|-----------------------------|------------------------------------|
| COD     | WinControl S               | uchbegriff:      |               | ×¢                    | Bearbeiten | Þ Neu 🔀 Lösc       | hen 🔒 Sperrzeiten 븕 C        | )rucken 🄇 | i) Info  | ) 🔀 Konfiguration 😈 Beenden |                                    |
| Ausw.   | Aktion                     | Geräte-Nr        | Foto          | Bezeichnung           | Serien-Nr  | Ausgabe am         | Ausgabe an                   | Projekt   | Defekt   | Notizen                     | nächste Aktualisierung in 3 Min. 🥥 |
|         | 🍐 Einlagern                | 1                | <b>RE</b>     | Aggregat              | 48BC679351 | 28.05.2020 (10:55) | Müller-Lüdenscheid, Heribert |           |          | Vergaser verstopft          | ausgewählte Geräte:                |
|         | 📤 Auslagern                | 2                |               | Hilti 1               |            |                    |                              |           | <b>V</b> |                             | Auswahl löschen                    |
|         | 🍐 Einlagern                | 3                | 1             | Hilti 2               |            | 31.01.2018 (00:00) | Maier, Karl                  |           |          |                             | Geräte einlagern                   |
|         | 📤 Auslagern                | 4                | 390           | Hebebühne             |            |                    |                              |           |          |                             |                                    |
|         | 🣤 Auslagern                | 5                | <b>X</b>      | Dachschneider         |            |                    |                              |           |          |                             | Barcode-Scan abschließen           |
|         | 🍐 Einlagern                | 6                | 7             | Abkantbank            |            | 31.01.2018 (00:00) | Löwe, Klaus                  |           |          |                             | Barcode-Speicher löschen           |
|         | â Auslagern                | 7                | ٦             | Wassersauger          |            |                    |                              |           |          |                             | kein Barcode-Scanner erkannt       |
|         | 着 Auslagern                | 8                | - 20          | Anhänger              |            |                    |                              |           |          |                             |                                    |
|         | 🍐 Einlagern                | 9                | A A           | Anhänger 2            |            | 12.04.2016 (10:44) | Müller-Lüdenscheid, Heribert |           |          |                             |                                    |
|         | 📤 Auslagern                | 10               |               | Bauaufzug             |            |                    |                              |           |          | alle 6 Monate Wartung       | Geräte-Übersicht                   |
|         | 📤 Auslagern                | 11               |               | Testmaschine          |            |                    |                              |           |          |                             | Protokoll (Historie)               |
| (4)     | 1 2                        | 34               | 5 🕑           |                       |            |                    |                              |           |          |                             | Seite <b>1</b> von 5               |
| • K     | alender                    |                  |               |                       |            |                    |                              |           |          |                             |                                    |

Dann erscheint folgende Maske:

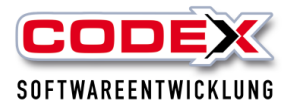

| Kurzeinweisu     | ng WinControl      |                                  |         |          |
|------------------|--------------------|----------------------------------|---------|----------|
| Gerät bearbeiten |                    | -                                |         | ×        |
|                  | Geräte-Nr.:        | -                                | 1       | +        |
|                  | Bezeichnung:       | Aggregat                         |         |          |
| Bild zuordnen    | ✓ Defekt Notizen:  | Vergaser verstopft               |         |          |
|                  | Anschaffungsdatum: | 01.01.2000                       |         | 7        |
|                  | Serien-Nr.:        | 48BC679351                       |         |          |
|                  | Bezugs-Quelle:     |                                  |         |          |
|                  | Garantie-Ende:     | 01.01.2000                       |         | 7        |
|                  | Zubehör:           |                                  |         |          |
|                  | Barcode:           |                                  |         |          |
| 🗸 ОК 💥 Abb       | prechen            | Barcode in die Zwischenablage ko | opierei | <u>1</u> |

In dieser Maske können Sie Korrekturen und Ergänzungen (z.B. Gerät Defekt markieren) vornehmen und mit einem Klick auf OK sind Ihre Korrekturen gespeichert.

# Gerät löschen

Um ein Gerät aus WinControl zu löschen, klicken Sie mit der Maus auf das Gerät das Sie löschen wollen und dann in der Menüleiste auf "Löschen" (siehe nachfolgende Abbildung):

| 💽 WinCo | ntrol (derzeit sind 56 Ger | äte registriert) | - Mandant: Wir | ndach Professional SC | QL (001)     |                    |                              |         |        |   |
|---------|----------------------------|------------------|----------------|-----------------------|--------------|--------------------|------------------------------|---------|--------|---|
| COD     | €∭WinControl S             | uchbegriff:      |                | <b>×</b> 🛃            | Bearbeiten 🚽 | 🕨 Neu 🔀 Lösc       | chen 🔒 Sperrzeiten 🚔 C       | )rucken | i Info |   |
| Ausw.   | Aktion                     | Geräte-Nr        | Foto           | Bezeichnung           | Serien-Nr    | Ausgabe am         | Ausgabe an                   | Projekt | Defekt |   |
|         | 🍐 Einlagern                | 1                |                | Aggregat              | 48BC679351   | 28.05.2020 (10:55) | Müller-Lüdenscheid, Heribert |         |        | , |
|         | 🍐 Auslagern                | 2                | 1              | Hilti 1               |              |                    |                              |         | ~      |   |
|         | 🍐 Einlagern                | 3                | 1              | Hilti 2               |              | 31.01.2018 (00:00) | Maier, Karl                  |         |        |   |

Dann erscheint folgende Maske:

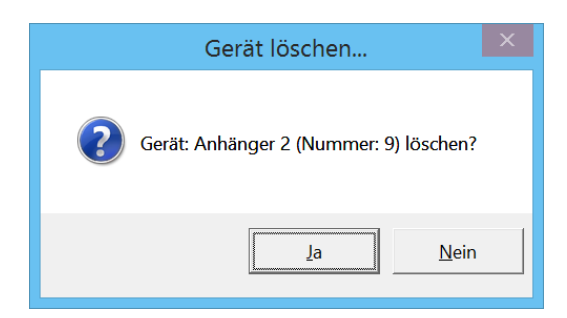

Mit einem Klick auf "Ja" wird das Gerät aus WinControl gelöscht.

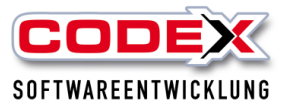

#### Achtung: Das Gerät wird ebenfalls aus dem WinPlaner gelöscht.

## Sperrzeiten für Geräte

Sperrzeiten für Geräte sind für die Verfügbarkeit wichtig. So können Sie z.B. für Reparaturen, TÜV Termine, Wartungen usw. Sperrzeiten für die Geräte eingeben. Dazu klicken Sie auf das Gerät für das Sie eine Sperrzeit eingeben möchten. Danach klicken Sie in der Menüleiste auf "Sperrzeiten" (sieh nachfolgende Abbildung):

| 💽 WinCo | ntrol (derzeit sind 56 Geri | äte registriert) | - Mandant: Wir | ndach Professional S | QL (001)     |                    |                              |         |          |                             |   | - a ×                              |
|---------|-----------------------------|------------------|----------------|----------------------|--------------|--------------------|------------------------------|---------|----------|-----------------------------|---|------------------------------------|
| coo     | 🕵-WinControl S              | uchbegriff:      |                | × 🖍                  | Bearbeiten 🖷 | 🕨 Neu 🔀 Löss       | chen 🔒 Sperrzeiten 🚔 I       | Drucken | i Info   | o 🔀 Konfiguration 😈 Beenden |   |                                    |
| Ausw.   | Aktion                      | Geräte-Nr        | Foto           | Bezeichnung          | Serien-Nr    | Ausgabe am         | Ausgabe an                   | Projekt | Defekt   | Notizen                     | n | aächste Aktualisierung in 3 Min. 🥥 |
|         | 🍐 Einlagern                 | 1                |                | Aggregat             | 48BC679351   | 28.05.2020 (10:55) | Müller-Lüdenscheid, Heribert | t       | <b>~</b> | Vergaser verstopft          | a | usgewählte Geräte:                 |
|         | 🍐 Auslagern                 | 2                | 1              | Hilti 1              |              |                    |                              |         | <b>~</b> |                             |   | Auswahl löschen                    |
|         | 🍐 Einlagern                 | 3                | 1              | Hilti 2              |              | 31.01.2018 (00:00) | Maier, Karl                  |         |          |                             |   | Geräte einlagern                   |
|         | 📤 Auslagern                 | 4                |                | Hebebühne            |              |                    |                              |         |          |                             |   |                                    |

Dann öffnet sich folgende Maske:

| 3          |           | Gerät sperren             | _ 🗆           | ×                |
|------------|-----------|---------------------------|---------------|------------------|
| _          | Gerät:    | Hilti 1                   |               |                  |
|            | Zeitraum: | 13.07.2015 <sup>tat</sup> | 14.07.2015    | 1 <u>21</u><br>7 |
|            | Grund:    |                           |               |                  |
|            |           | Alarm – 0                 | + Tage vorher |                  |
| 🖌 OK 💥 Abl | orechen   |                           |               |                  |

Hier können Sie den Zeitraum angeben, in dem das Gerät nicht zur Verfügung steht. Zusätzlich können Sie einen Grund (z.B. Wartung oder Reparatur) angeben. Sie haben auch die Möglichkeit sich über die Alarmfunktion Tage vorher an den Beginn der Sperrfrist erinnern zu lassen. Mit einem Klick auf OK werden Ihre Eingaben gespeichert.

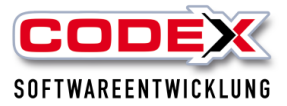

# Auslagern von Geräten

Wenn Geräte an Mitarbeiter ausgegeben werden, lagern Sie diese wie folgt aus: Klicken Sie mit der Maus auf "Auslagern", das Sie an den Mitarbeiter ausgeben wollen (siehe nachfolgende Abbildung):

|   | Aktion      | Geräte-Nr | Foto     | Bezeichnung   | Serien-Nr  | Ausgabe am         | Ausgabe an                   | Projekt | Defekt | Notizen               | nächste Aktualisierung in 3 Mir |
|---|-------------|-----------|----------|---------------|------------|--------------------|------------------------------|---------|--------|-----------------------|---------------------------------|
| I | 🍐 Einlagern | 1         |          | Aggregat      | 48BC679351 | 28.05.2020 (10:55) | Müller-Lüdenscheid, Heribert |         | ~      | Vergaser verstopft    | ausgewählte Geräte:             |
| Ī | 🃤 Auslagern | 2         | 11       | Hilti 1       |            |                    |                              |         | ~      |                       | Auswahl löschen                 |
| ľ | 📥 Einlagern | 3         | 1-1      | Hilti 2       |            | 31.01.2018 (00:00) | Maier, Karl                  |         |        |                       | Geräte auslagern                |
|   | 📤 Auslagern | 4         | 360-     | Hebebühne     |            |                    |                              |         |        |                       |                                 |
|   | 🍐 Auslagern | 5         | <b>X</b> | Dachschneider |            |                    |                              |         |        |                       | Barcode-Scan abschli            |
|   | 🍐 Einlagern | 6         | 7        | Abkantbank    |            | 31.01.2018 (00:00) | Löwe, Klaus                  |         |        |                       | Barcode-Speicher lös            |
|   | Auslagorn   | 7         |          | Wassersauger  |            |                    |                              |         |        |                       | kein Barcode-Scanner erkannt    |
|   | 🃤 Auslagern | ≥         | -        | Anhänger      |            |                    |                              |         |        |                       |                                 |
|   | 🍐 Einlagern | 9         | AL AL    | Anhänger 2    |            | 12.04.2016 (10:44) | Müller-Lüdenscheid, Heribert |         |        |                       |                                 |
|   | 🃤 Auslagern | 10        |          | Bauaufzug     |            |                    |                              |         |        | alle 6 Monate Wartung | Geräte-Übersicht                |
|   | 🃤 Auslagern | 11        |          | Testmaschine  |            |                    |                              |         |        |                       | Protokoll (Historie)            |

#### Dann erscheint folgende Maske:

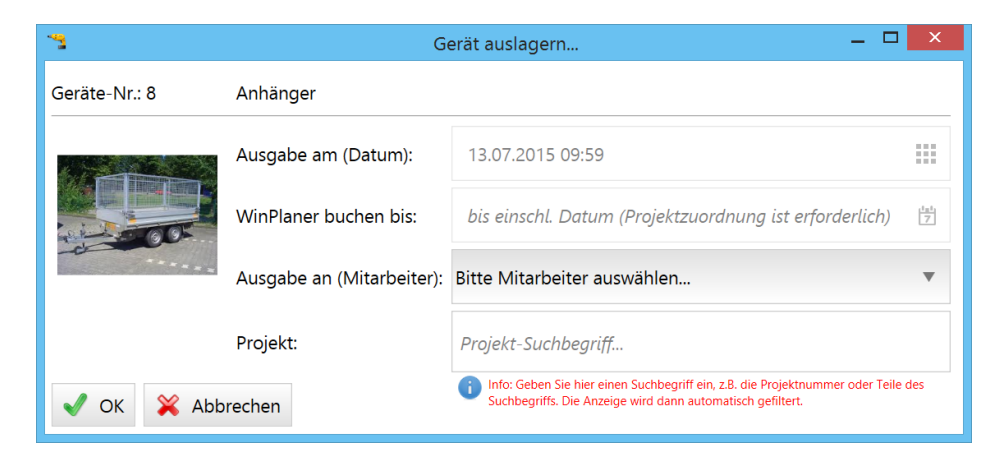

Das Ausgabedatum inkl. Uhrzeit wird vorgegeben. Nun können Sie den Mitarbeiter auswählen, an den Sie das Gerät ausgegeben haben. Zusätzlich können Sie die Ausgabe einem Projekt in WinDach zuordnen und dies über das Feld "WinPlaner buchen bis" im neuen WinPlaner einbuchen.

So wie nachfolgend abgebildet können beispielweise Ihre Eingaben aussehen:

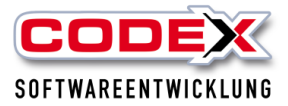

|               | G                         | erät auslagern – 🗖                                                                                                    | ×   |
|---------------|---------------------------|----------------------------------------------------------------------------------------------------|-----|
| Geräte-Nr.: 8 | Anhänger                  |                                                                                                    |     |
|               | Ausgabe am (Datum):       | 13.07.2015 10:09                                                                                                    |     |
|               | WinPlaner buchen bis:     | bis einschl. Datum (Projektzuordnung ist erforderlich)                                                                                       | 7   |
| *****         | Ausgabe an (Mitarbeiter): | Busse, Jürgen                                                                                                    | •   |
|               | Projekt:                  | 14020001<br>Felden Sanierung Steildach                                                                                                    |     |
| V X X Abb     | prechen                   | Info: Geben Sie hier einen Suchbegriff ein, z.B. die Projektnummer oder Teile     Suchbegriffs. Die Anzeige wird dann automatisch gefiltert. | des |

Mit einem Klick auf OK erscheint folgende Maske:

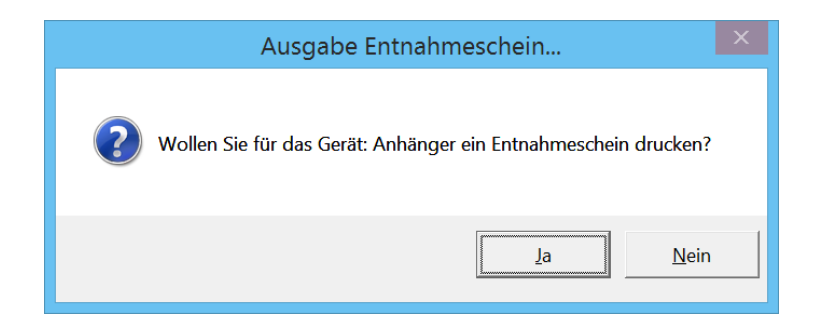

Mit einem Klick auf "Ja" erscheint folgende Maske:

| A                                                                                                    | usgabe-Einstellungen     | X         |  |  |  |  |  |  |  |  |
|----------------------------------------------------------------------------------------------------|--------------------------|-----------|--|--|--|--|--|--|--|--|
| Ausgabemedium                                                                                             | series                   | Ändern    |  |  |  |  |  |  |  |  |
| 🕘 🛛 <u>A</u> usgabe auf                                                                                   | 🔁 Vorschau 💌             | Optionen  |  |  |  |  |  |  |  |  |
| Einstellungen <u>p</u> ermanent                                                                           | speichern                |           |  |  |  |  |  |  |  |  |
| Optionen                                                                                                  |                          |           |  |  |  |  |  |  |  |  |
| An <u>f</u> angsseite:                                                                                    | 1 Exemplare              | e: 1 🔹    |  |  |  |  |  |  |  |  |
| Seiten:                                                                                                   |                          |           |  |  |  |  |  |  |  |  |
| ○ Seiten- <u>B</u> ereich(e)                                                                              |                          |           |  |  |  |  |  |  |  |  |
| (Geben Sie hier Seiten oder Seiten-Bereiche an, ggf. durch Komma<br>getrennt. Beispielsweise '1,3-4,10-') |                          |           |  |  |  |  |  |  |  |  |
| <u>E</u> inschränkung:                                                                                    | alle ausgewählten Seiten | •         |  |  |  |  |  |  |  |  |
| Ø                                                                                                    | Starten                  | Abbrechen |  |  |  |  |  |  |  |  |

Hier gehen Sie wie gewohnt bei jedem Ausdruck vor und es wird Ihnen der Ausgabeschein wie nachfolgend abgebildet ausgedruckt.

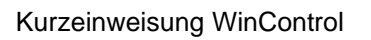

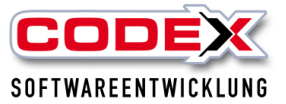

| Datum:<br>Mitarbeiter:<br>Projekt:<br>Ausgeliehen<br>Nummer<br>8 | 13.07.2015 (10:14)<br>Busse, Jürgen<br>14020001<br>Felden Sanierung Steildach<br>e Geräte<br>Bezeichnung | N        |  |
|------------------------------------------------------------------|----------------------------------------------------------------------------------------------------|----------|--|
| Mitarbeiter:<br>Projekt:<br>Ausgeliehen<br>Nummer<br>8           | Busse, Jürgen<br>14020001<br>Felden Sanierung Steildach<br>e Geräte<br>Bezeichnung                       | N-41     |  |
| Projekt:<br>Ausgeliehen<br>Nummer<br>8                           | 14020001<br>Felden Sanierung Steildach<br>ne Geräte<br>Bezeichnung                                       | N        |  |
| Ausgeliehen<br>Nummer<br>8                                       | e Geräte<br>Bezeichnung                                                                                  | Netion   |  |
| Nummer<br>8                                                      | Bezeichnung                                                                                              | Nations  |  |
| 8                                                                |                                                                                                    | INOTIZEN |  |
|                                                                  | Anhänger                                                                                                 | ÷        |  |
|                                                                  |                                                                                                    |          |  |
|                                                                  |                                                                                                    |          |  |

Druckdatum: 13.07.2015 Seite:1-1

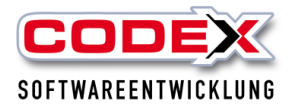

Das ausgelagerte Gerät wird Ihnen zum Einlagern angeboten (siehe nachfolgende Abbildung):

| WinCon | trol (derzeit sind 56 Ger | äte registriert) | - Mandant: Wi | ndach Professional Si | QL (001)     |                    |                              |           |         |                             | - 0 X                              |
|--------|---------------------------|------------------|---------------|-----------------------|--------------|--------------------|------------------------------|-----------|---------|-----------------------------|------------------------------------|
| CODI   | ₩omegan WinControl S      | uchbegriff:      |               | <b>×</b> 🖉            | Bearbeiten 🚽 | 🕨 Neu 🔀 Lösc       | :hen 🤷 Sperrzeiten 📥 C       | Drucken 🄇 | i) Info | ) 🔀 Konfiguration 😈 Beenden |                                    |
| Ausw.  | Aktion                    | Geräte-Nr        | Foto          | Bezeichnung           | Serien-Nr    | Ausgabe am         | Ausgabe an                   | Projekt   | Defekt  | Notizen                     | nächste Aktualisierung in 3 Min. 🥥 |
|        | 🍐 Einlagern               | 1                | A B           | Aggregat              | 48BC679351   | 28.05.2020 (10:55) | Müller-Lüdenscheid, Heribert |           |         | Vergaser verstopft          | ausgewählte Geräte:                |
|        | 📤 Auslagern               | 2                | 1             | Hilti 1               |              |                    |                              |           |         |                             | X Auswahl löschen                  |
|        | 📥 Einlagern               | 3                | 1             | Hilti 2               |              | 31.01.2018 (00:00) | Maier, Karl                  |           |         |                             | Geräte auslagern                   |
|        | 🃤 Auslagern               | 4                |               | Hebebühne             |              |                    |                              |           |         |                             |                                    |
|        | 📤 Auslagern               | 5                | <b>a</b>      | Dachschneider         |              |                    |                              |           |         |                             | Barcode-Scan abschließen           |
|        | 🍐 Einlagern               |                  | *             | Abkantbank            |              | 31.01.2018 (00:00) | Löwe, Klaus                  |           |         |                             | Barcode-Speicher löschen           |
|        | 🃤 Auslagern               | 7                | ٢             | Wassersauger          |              |                    |                              |           |         |                             | kein Barcode-Scanner erkannt       |
|        | 🃤 Auslagern               | 8                |               | Anhänger              |              |                    |                              |           |         |                             |                                    |
|        | 🍐 Einlagern               | 9                | A.            | Anhänger 2            |              | 12.04.2016 (10:44) | Müller-Lüdenscheid, Heribert |           |         |                             |                                    |
|        | 🃤 Auslagern               | 10               |               | Bauaufzug             |              |                    |                              |           |         | alle 6 Monate Wartung       | Geräte-Übersicht                   |
|        | 🃤 Auslagern               | 11               |               | Testmaschine          |              |                    |                              |           |         |                             | Protokoll (Historie)               |
|        | 1 2                       | 34               | 5 🕑           | ×                     |              |                    |                              |           |         |                             | Seite <b>1</b> von                 |

## Einlagern von Geräten

Wenn die Geräte wieder zurückkommen, können Sie diese wieder einlagern. Dazu klicken Sie in der Gerätezeile auf "Einlagern", um das entsprechende Gerät wieder einzulagern (siehe nachfolgende Abbildung):

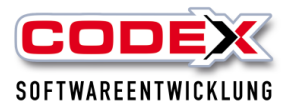

| WinCon | trol (derzeit sind 56 Ger        | äte registriert) | - Mandant: Wi | ndach Professional S | QL (001)     |                    | ~ -                          |                |                             | - ð >                              |
|--------|----------------------------------|------------------|---------------|----------------------|--------------|--------------------|------------------------------|----------------|-----------------------------|------------------------------------|
| CODE   | WinControl S                     | uchbegriff:      |               | * 🖉                  | Bearbeiten 🧧 | 🏲 Neu 🔀 Lösa       | :hen 🦰 Sperrzeiten 🚍 D       | Drucken 🕕 Inf  | o 📈 Konfiguration 😈 Beenden |                                    |
| usw.   | Aktion                           | Geräte-Nr        | Foto          | Bezeichnung          | Serien-Nr    | Ausgabe am         | Ausgabe an                   | Projekt Defekt | Notizen                     | nächste Aktualisierung in 3 Min. ( |
|        | 🍐 Einlagern                      | 1                | PB            | Aggregat             | 48BC679351   | 28.05.2020 (10:55) | Müller-Lüdenscheid, Heribert |                | Vergaser verstopft          | ausgewählte Geräte:                |
|        | 🃤 Auslagern                      | 2                | 1             | Hilti 1              |              |                    |                              |                |                             | X Auswahl löschen                  |
|        | 📥 Einlagern                      | 3                | 1             | Hilti 2              |              | 31.01.2018 (00:00) | Maier, Karl                  |                |                             | Geräte auslagern                   |
|        | 🃤 Auslagern                      | 4                |               | Hebebühne            |              |                    |                              |                |                             |                                    |
|        | Auslagern                        | 5                | æ*            | Dachschneider        |              |                    |                              |                |                             | Barcode-Scan abschließer           |
| _(     | 📥 Einlagern                      | 6                | 7             | Abkantbank           |              | 31.01.2018 (00:00) | Löwe, Klaus                  |                |                             | Barcode-Speicher löschen           |
|        | â Auslagern                      | 7                | 1             | Wassersauger         |              |                    |                              |                |                             | kein Barcode-Scanner erkannt       |
|        | 🃤 Auslagern                      | 8                | -             | Anhänger             |              |                    |                              |                |                             |                                    |
|        | 🍐 Einlagern                      | 9                | A.            | Anhänger 2           |              | 12.04.2016 (10:44) | Müller-Lüdenscheid, Heribert |                |                             |                                    |
|        | 🃤 Auslagern                      | 10               |               | Bauaufzug            |              |                    |                              |                | alle 6 Monate Wartung       | Geräte-Übersicht                   |
|        | 🃤 Auslagern                      | 11               |               | Testmaschine         |              |                    |                              |                |                             | Protokoll (Historie)               |
| ) (    | <ul> <li>1</li> <li>2</li> </ul> | 3 4              | 5 🕑           |                      |              |                    |                              |                |                             | Seite <b>1</b> vor                 |
| ) Ka   | alender                          |                  |               |                      |              |                    |                              |                |                             |                                    |

#### Dann erscheint folgende Maske:

| Geräte-Rückgabe                           |  |  |  |  |  |  |  |  |
|-------------------------------------------|--|--|--|--|--|--|--|--|
| Gerät: Anhänger (Nr.:8) wieder einlagern? |  |  |  |  |  |  |  |  |
| <u>J</u> a <u>N</u> ein                   |  |  |  |  |  |  |  |  |

Klicken Sie auf "Ja" und das Gerät ist wieder eingelagert. Damit steht das Gerät wieder zur Verfügung.

## Mehrere Geräte ein- oder auslagern

Sie können auch mehrere Geräte ein- oder auslagern. Dazu klicken Sie mit der Maus ganz links in der Gerätezeile (siehe nachfolgende Abbildung):

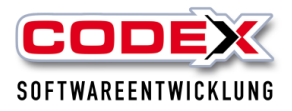

| WinCon        | ntrol (derzeit sind 56 Geri | äte registriert) | - Mandant: Wi                                                                                                    | ndach Professional S | QL (001)     |                    |                              |                |                              | - a >                            |
|---------------|-----------------------------|------------------|----------------------------------------------------------------------------------------------------|----------------------|--------------|--------------------|------------------------------|----------------|------------------------------|----------------------------------|
| CODI          | 🕵-WinControl S              | uchbegriff:      |                                                                                                    | <b>×</b> 🖉           | Bearbeiten 🗧 | 🕨 Neu 🔀 Lösc       | shen 🦰 Sperrzeiten 🚔 D       | Drucken 💼 Int  | io 🔀 Konfiguration 😈 Beenden |                                  |
| Ausw.         | Aktion                      | Geräte-Nr        | Foto                                                                                                    | Bezeichnung          | Serien-Nr    | Ausgabe am         | Ausgabe an                   | Projekt Defekt | Notizen                      | nächste Aktualisierung in 2 Min. |
|               | 🍐 Einlagern                 | 1                | PR                                                                                                    | Aggregat             | 48BC679351   | 28.05.2020 (10:55) | Müller-Lüdenscheid, Heribert |                | Vergaser verstopft           | ausgewählte Geräte:              |
| A             | 📤 Auslagern                 | 2                | 1                                                                                                    | Hilti 1              |              |                    |                              |                |                              | Hilti 2<br>Hebebühne             |
|               | -                           |                  |                                                                                                    |                      |              |                    |                              |                |                              | Dachschneider                    |
|               | 🦱 Einlagern                 | 3                | • •                                                                                                    | Hilti 2              |              | 31.01.2018 (00:00) | Maier, Karl                  |                |                              | Abkantbank                       |
| <             | 📥 Einlagern                 | 4                | 360-                                                                                                    | Hebebühne            |              | 24.04.2023 (13:15) | Felden, Uwe                  |                |                              |                                  |
|               | 🍐 Einlagern                 | 5                | a di tanàna amin'ny faritr'i dia mandri dia mandri<br>andri dia mandri dia mandri dia mandri dia mandri dia mandri dia mandri dia mandri dia mandri dia mandri dia mandri dia mandri dia mandri dia mandri dia mandri dia mandri dia mandri dia mandri di dia mandri dia mandri dia mandri dia ma | Dachschneider        |              | 24.04.2023 (13:15) | Felden, Uwe                  |                |                              | Barcode-Scan abschließen         |
| ~             | 🍐 Einlagern                 | 6                | 7                                                                                                    | Abkantbank           |              | 31.01.2018 (00:00) | Löwe, Klaus                  |                |                              | Barcode-Speicher löschen         |
| J             | 🃤 Auslagern                 | 7                | 8                                                                                                    | Wassersauger         |              |                    |                              |                |                              | kein Barcode-Scanner erkannt     |
|               | 📤 Auslagern                 | 8                |                                                                                                    | Anhänger             |              |                    |                              |                |                              |                                  |
|               | 🍐 Einlagern                 | 9                |                                                                                                    | Anhänger 2           |              | 12.04.2016 (10:44) | Müller-Lüdenscheid, Heribert |                |                              |                                  |
|               | 📤 Auslagern                 | 10               |                                                                                                    | Bauaufzug            |              |                    |                              |                | alle 6 Monate Wartung        | Geräte-Übersicht                 |
|               | 📤 Auslagern                 | 11               |                                                                                                    | Testmaschine         |              |                    |                              |                |                              | Protokoll (Historie)             |
| H) (          | <ul> <li>1 2</li> </ul>     | 34               | 5 🕑                                                                                                    |                      |              |                    |                              |                |                              | Seite <b>1</b> von               |
| <b>•</b> ) Ka | alender                     |                  |                                                                                                    |                      |              |                    |                              |                |                              |                                  |

Auf der rechten Seite der Maske werden Ihnen die ausgewählten Geräte angezeigt. Mit einem Klick auf "Geräte auslagern" werden diese ausgewählten Geräte komplett ausgelagert (siehe nachfolgende Abbildung):

|   | Angregat          |
|---|-------------------|
| ( | Hilti 2           |
|   | Abkantbank        |
|   | X Auswahl löschen |
|   | Geräte auslagern  |
|   | Geräte einlagern  |

Der Entnahmeschein kann wie gewohnt gedruckt werden.

Beim mehrfachen Einlagern gehen Sie wie vorher beschrieben vor. Zuerst alle Geräte markieren, die Sie einlagern möchten und dann auf "Geräte einlagern" klicken.

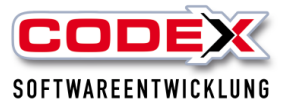

## Neu ab der Version 2023:

In der Version 2023 ist eine Liste hinzugekommen. Am rechten Rand unten ist die Geräte Übersicht hinzugekommen (siehe nachfolgende Abbildung):

|                       |                       | kein Barcode-Scanner erkannt |
|-----------------------|-----------------------|------------------------------|
|                       |                       |                              |
| Lüdenscheid, Heribert |                       |                              |
|                       | alle 6 Monate Wartung | Geräte-Übersicht             |
|                       |                       | Protokoll (Historie)         |
|                       |                       | Seite <b>1</b> von 5         |

Wenn Sie auf die Schaltfläche klicken erscheint folgende Maske:

| °C (                 |                                                                                                    |            |       |          |           |              |          |              |            |            |                |      |                     |                |        |
|----------------------|----------------------------------------------------------------------------------------------------|------------|-------|----------|-----------|--------------|----------|--------------|------------|------------|----------------|------|---------------------|----------------|--------|
| keine Mitarbeiterau  | uswahl                                                                                                    | w          | keine | Geräteau | swahl     | ۳            | oder:    | Geräte-Suci  | nbegriff   | inkl. defe | kte Geräte     | •    | 🚔 Drucken           | X Zurücksetzen | Suchen |
| kein zeitliches Such | hkriteriu                                                                                                    | n 🔻        | von:  | unbegren | nzt 📑     | bis: unbeg   | grenzt   | 7            |            |            |                |      |                     |                |        |
| falls Sie die Auswal | falls Sie die Auswahl auf bestimmte Projekte einschränken wollen, tippen Sie hier einfach einen Teil der Projektnummer oder des Suchbegriffes ein… |            |       |          |           |              |          |              |            |            |                |      |                     |                |        |
|                      |                                                                                                    |            |       |          |           |              |          |              |            |            |                |      |                     |                |        |
| von Projekt-Nr:      |                                                                                                    | bis Projek | t-Nr: |          |           |              |          |              |            |            |                |      |                     |                |        |
| Geräte-Nr Bezeic     | hnung                                                                                                    | Kaufdatum  | Ausg  | abe an A | usgabe am | Rückgabe a   | im Proje | ekt Defekt   | Geräte-Not | tizen Vor  | her: Ausgabe a | m    | Notiz beim Einlager | n              |        |
|                      |                                                                                                    |            |       |          |           |              |          |              |            |            |                |      |                     |                |        |
|                      |                                                                                                    |            |       |          |           |              |          |              |            |            |                |      |                     |                |        |
|                      |                                                                                                    |            |       |          |           |              |          |              |            |            |                |      |                     |                |        |
|                      |                                                                                                    |            |       |          |           |              |          |              |            |            |                |      |                     |                |        |
|                      |                                                                                                    |            |       |          |           |              |          |              |            |            |                |      |                     |                |        |
|                      |                                                                                                    |            |       |          |           |              |          |              |            |            |                |      |                     |                |        |
|                      |                                                                                                    |            |       |          | Bitte wäł | ılen Sie die | Suchkri  | terien aus u | nd klicken | Sie ansch  | ließend auf    | [Suc | hen].               |                |        |
|                      | Ohne Auswahlkriterien werden alle Ausleihe-Daten aufgelistet.                                                                                      |            |       |          |           |              |          |              |            |            |                |      |                     |                |        |

Folgen Sie den Anweisungen in rot. Das Ergebnis Ihrer Auswahl können Sie jederzeit drucken.

Für weitere Fragen stehen wir Ihnen unter 06236/41980 oder unter info@codexonline.de gerne zur Verfügung.